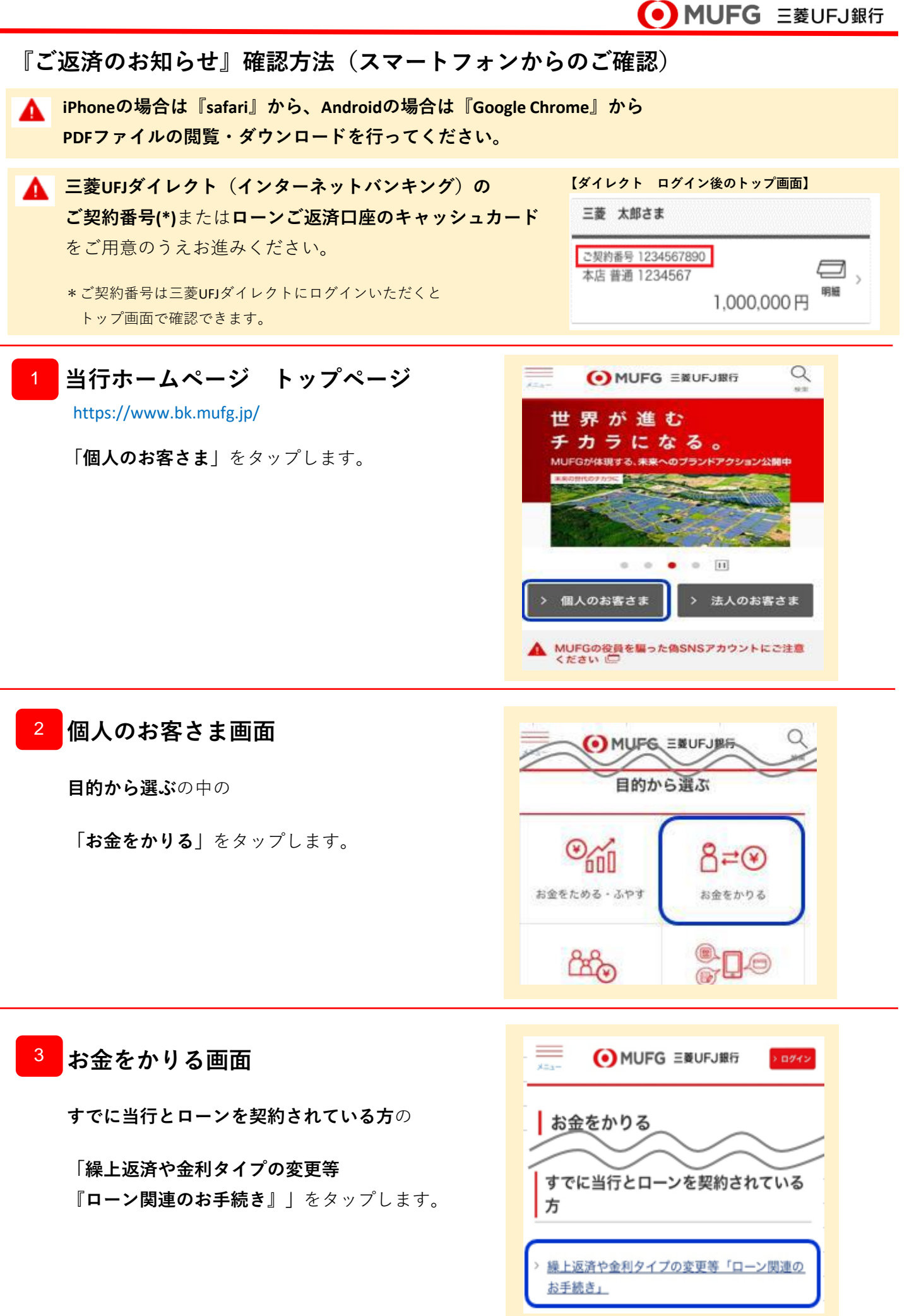

1/7ページ

# 4 ローン関連お手続き画面

「お借入内容照会・ご返済のお知らせ」 をタップします。

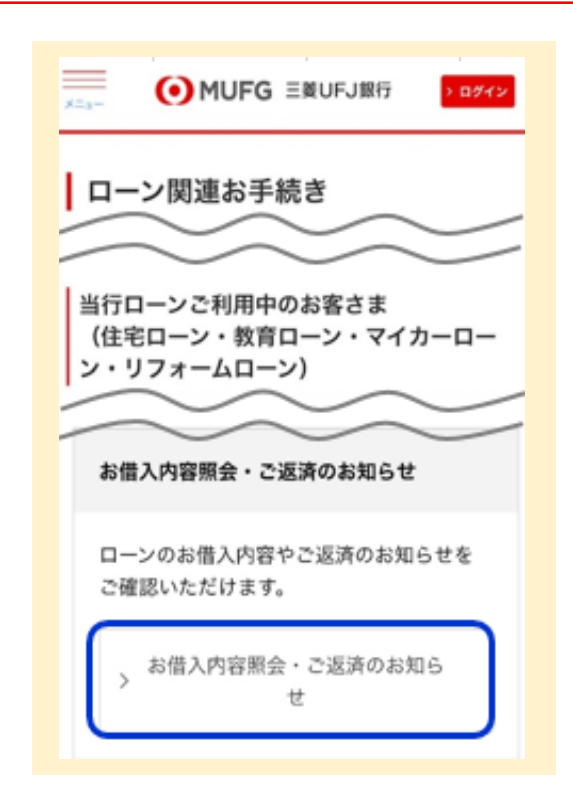

5 インターネット申込受付・照会サービス 〔ローンお借入内容照会・ご返済の お知らせ〕画面

**三菱UFJダイレクトのご契約番号** または、 **ローンご返済口座のキャッシュカード** をご用意のうえ 「**手続きに進む**」をタップします。

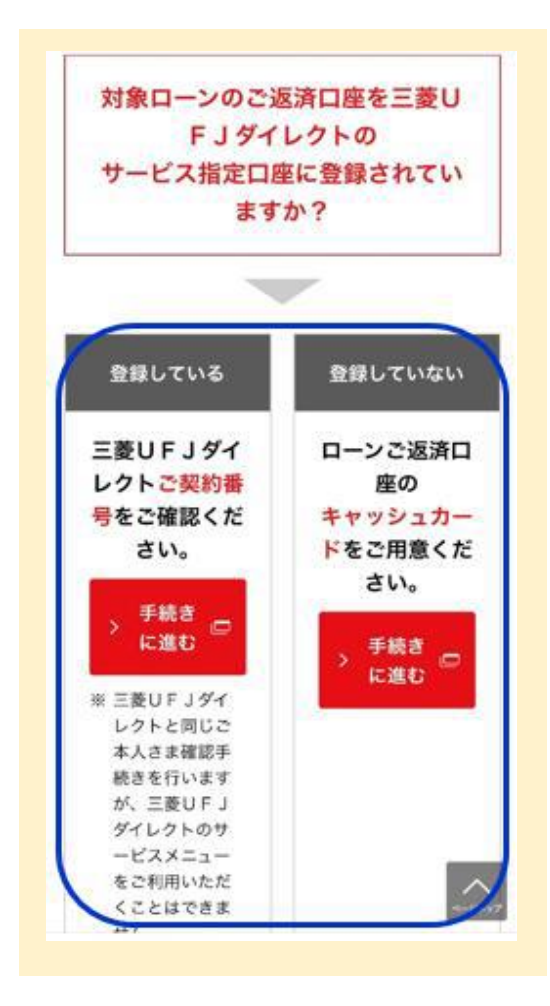

三菱UFJダイレクトご契約番号をお持ちのお客さま

■ご契約番号入力画面

- 「ご契約番号」
   「IBログインパスワード」を入力します。
- ② 「**ログイン**」をタップします。

| ダイレクト設定<br>1999年 - 5 - 5 - 5 - 5 - 5 - 5 - 5 - 5 - 5 -    | · 2030  |
|-----------------------------------------------------------|---------|
|                                                           |         |
| SERVICE CHARGE CONTRACT                                   |         |
| 8月9くンパステード<br>                                            | C 19402 |
| (1997-1997) - 1997-1997)。<br>- 私中、アットフィングがためがためがたから、「中には、 |         |

## ローンご返済口座のキャッシュカードをお持ちのお客さま

### ■口座情報入力画面

### ①ローンご返済口座の

「**店番」「口座番号」** 「**名前(カナ**)」を入力します。

②「次へ」をタップします。

| 口經婚報入力                                                        |                                                                                                    |
|---------------------------------------------------------------|----------------------------------------------------------------------------------------------------|
| ・活動・口座乗号・名前をご入                                                | カルただき、「次へ」ボタンを押してください。                                                                                          |
| 89                                                            | (半角版字)                                                                                                    |
|                                                               | 国際は半角数学時でご入力くだあい。                                                                                               |
| 现金规划                                                          | 114                                                                                                    |
| 0.000                                                         | (半角数学)                                                                                                    |
| 0.284                                                         | 日曜番号は半角数学で行でご入力にださい。                                                                                            |
|                                                               | (金角为分为ナ)                                                                                                    |
| 名前(カナ)                                                        | 8 当行にあ届けのある前を全角ちかかすでご入かください。<br>通報をお押ちのお客さまは、 <u>洗紙裏面</u> のおなまえ様をご幸祝ください。                                       |
| (ご注意)                                                         |                                                                                                    |
| <ul> <li>活動統治により時代は少女</li> <li>お明引品の活動号実更の単</li> </ul>        | 思となっと場面、統合性なの能よれにより取り詰める場合。日度優々を入力していために<br>「際については、画像相上の「ヘルプ」より確認していたあい。                                       |
| <ul> <li>お手続けいただけない普通子</li> <li>※の使用の支援が発展したりは(構成)</li> </ul> | ●金口屋がありますので、あらからねご Y承(ださい。<br>▶ 時間の、絵 ◆ あつつつの、巻きがつきたど                                                           |
| <ul> <li>一部の確実ではお申し込みい</li> </ul>                             | ただけねい場合がありますので、あらかじめご了承ください。                                                                                    |
|                                                               |                                                                                                    |
|                                                               | the second second second second second second second second second second second second second second second se |

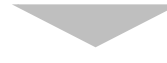

■キャッシュカード暗証番号入力画面

- 「キャッシュカード暗証番号」
   を入力します。
- ②取引店名が正しいことを確認後、 チェックボックスにチェックします。

③「**次へ**」をタップします。

| MUFG ERUFJRG                          |                                                                                   | <b>0</b> 20                |
|---------------------------------------|-----------------------------------------------------------------------------------|----------------------------|
| キャッシュカード認証                            |                                                                                   | 1000                       |
| コロ領部入力 ・ キャックスカード希望入                  | ▲ # # # # # # # # # # # # # # # # # # #                                           |                            |
| キャッシュカード暗証番号入力                        |                                                                                   |                            |
| 。<br>名乗・取引店・口服毎号をご確認のう                | え、キャッシュカード時証番号をご入力びだれい。                                                           |                            |
| 88                                    | 001                                                                               |                            |
| 105165                                | #46                                                                               |                            |
| 79点10218                              | 17.8 T                                                                            |                            |
| 口徑醫學                                  | 1294967                                                                           |                            |
| 名前(カナ)                                | 92099 (FD) H                                                                      |                            |
| キャッシュカード相談番号                          | <ul> <li>(平角数字4回)</li> <li>(平角数字4回)</li> <li>(コトウェアキーボードで入力)</li> </ul>           |                            |
| (ご注意)<br>作業の回秋を推測しますと、キマービ<br>取ら)お名場論 | 2.GL-LATM現別の利用が併出されますので注意してください。                                                  |                            |
| 町引店名欄に表示されている店名が<br>場合、店番・店名変更になっている片 | 連載の取引回名と一致していることをご確認のうえ、チェックボックス(口欄)にチェ<br>実性がありますので「話曲・悠名次美一覧」で、現在の話曲・悠名をご確認のうえ、 | ったしてください。異なってい<br>ご人力ください。 |
|                                       | 0                                                                                 | Ø <u>38-353₹</u> -         |
| 取引店名の確認                               | 図」時に名を確認しました                                                                      |                            |
|                                       | IKS ON                                                                            |                            |

3 / 7 ページ

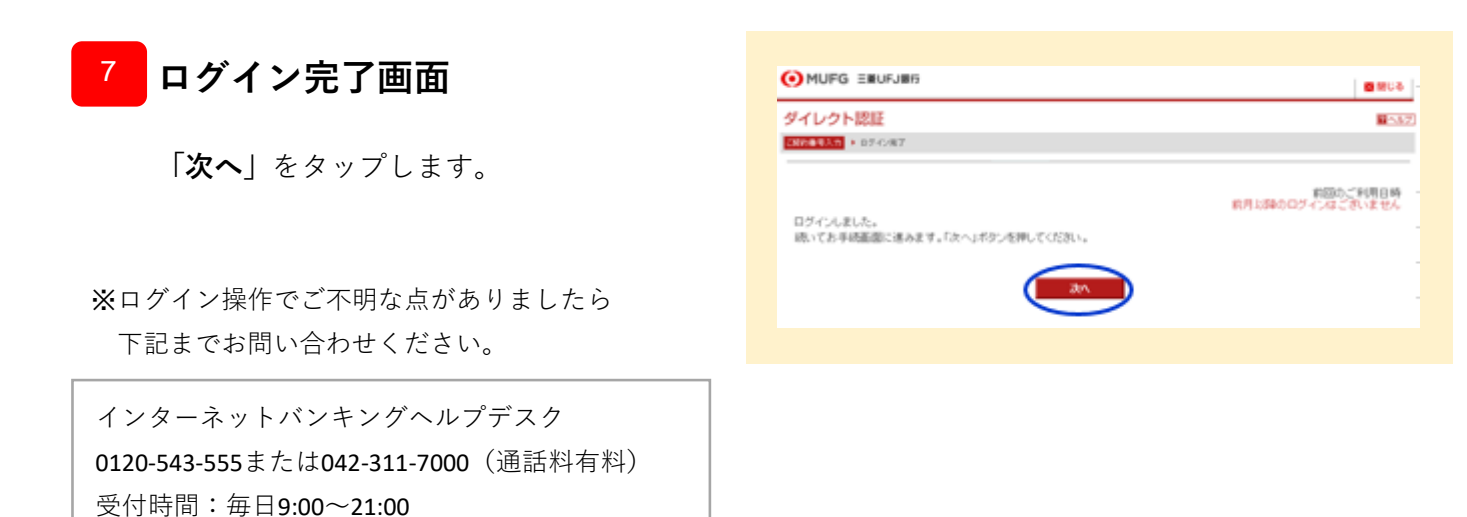

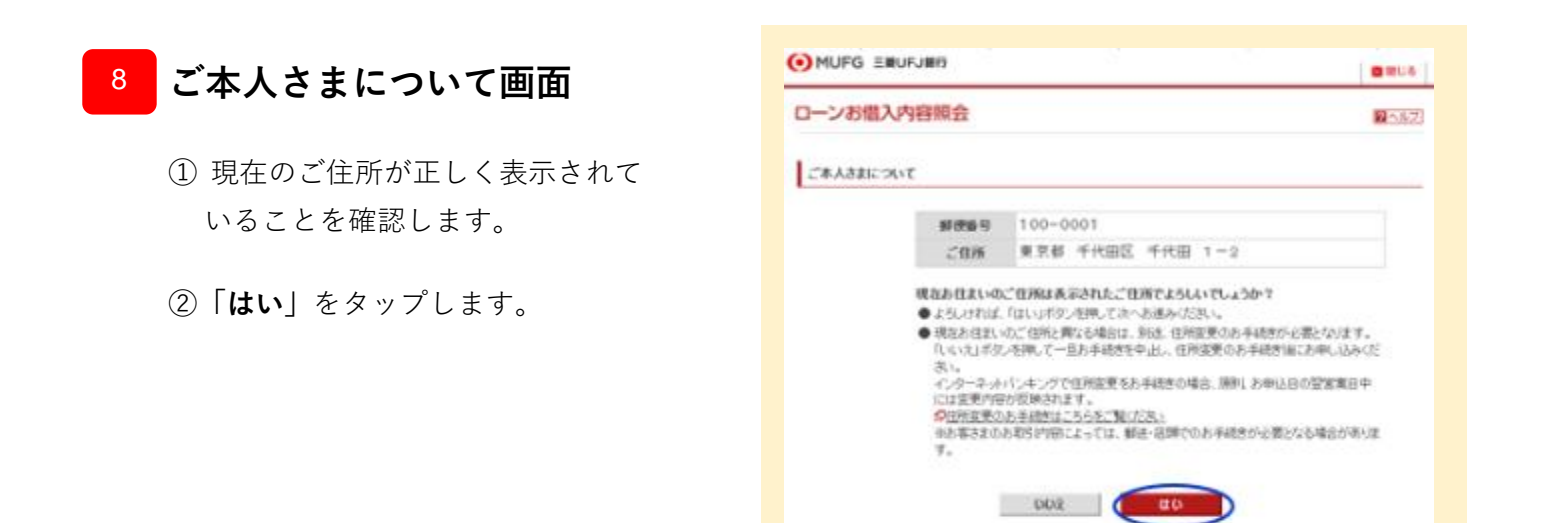

| <b>返済口</b> | 应强択面面 |
|------------|-------|
| 必ってい       | 庄齿扒凹凹 |

9

(ダイレクトご契約番号でログインされた場合)

- ① ローンご返済口座を選択します。
- ②「**次へ**」をクリックします。

| コーンお信入内部             | 20.04              |            |      |
|----------------------|--------------------|------------|------|
| ALCOHOL: N HORSE-COR | r · manuali        |            |      |
|                      |                    |            |      |
| 在內口服場內               |                    |            |      |
| late-section         | RED BRUT, Develope | #LT (1581) |      |
| #14.                 | 4854               | ***        | 0889 |
| 0                    | 84                 |            |      |
| 0                    | 0.8                |            |      |
|                      |                    |            |      |
|                      |                    |            |      |

# <sup>10</sup> 対象ローン選択画面

- 対象ローンを選択(ラジオボタンを タップ)します。
- ②「ご返済のお知らせ」をタップします。
- ▲ 対象ローンが1つしか表示されない場合も選択 してください。

※「対象ローンが確認できませんでした」 と表示される場合は 『対象ローンが表示されない方はこちら』 をタップし、画面の案内に従ってお進みください。

| ローン<br>ご選邦<br>(表示)<br>ご選邦 | を選択(先間のラジ<br>約の分類らせを構築)<br>されるローンが(件)<br>約5死下した情報は | オボタン(〇種)をクリッ<br>する場合は「ご返床のお<br>の場合でも、選択のうた。<br>簡会できませんので、こ | りして、明朝の理会<br>畑らせ」ボタンを押し<br>ボタンを押してください。<br>「丁泉ください。 | をする場合は「明<br>てください。<br>へ、)         | 細想会表示」ボタン。             |                    |
|---------------------------|----------------------------------------------------|------------------------------------------------------------|-----------------------------------------------------|-----------------------------------|------------------------|--------------------|
|                           |                                                    | 0-5-01                                                     |                                                     |                                   | 料率(年刊)                 | 2.6759             |
| 0                         | ·高权お借入日                                            | <b>电和3年12月7日</b>                                           | 由初始後入會編                                             | 10.000.000円                       | 参利装制方式                 | 双脑定利               |
| 0                         | BRCERNE                                            | 9901981129396B                                             | 测在根高                                                | 10.000.000円                       | BRMMRATE               |                    |
|                           | お取引値                                               | *4                                                         | 5                                                   | 2.0                               | 0.84                   | 001-2282024-001206 |
| は第三                       | の衣がされない<br>ラウザキウイルス身<br>の場合は、ポックア<br>ップアッププロックラ    | 10日1259<br>「第ソフトのボップアップ」<br>ップアロック接触を対す<br>6時の前記方法とついて     | プロック機械等の現象<br>こしてから、再洗お申<br>1はパンゴンダーカーリ             | Eで別期間が立ら<br>し込み支払用いい<br>RCご目記ながざい | 上がらない場合がま<br>ます。<br>'- | H\$\$.             |

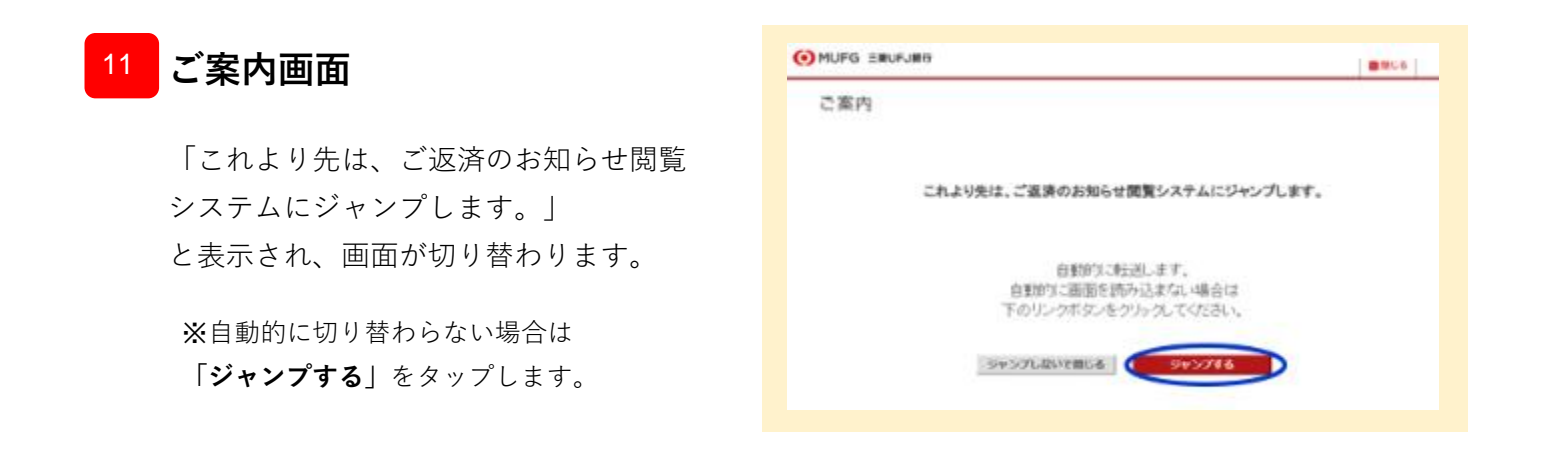

## 12 ご返済のお知らせ閲覧画面

閲覧対象のご返済のお知らせの明細一覧が 表示されます。

確認したい明細の「閲覧」をタップします。

※表示対象のご返済のお知らせがない場合、 下記の文言が表示されます。

データが存在しません。 2022年3月14日より前に作成し、郵送された「ご 返済のお知らせ」は本システムでは確認 できませんのでご了承ください。 5/7ページ

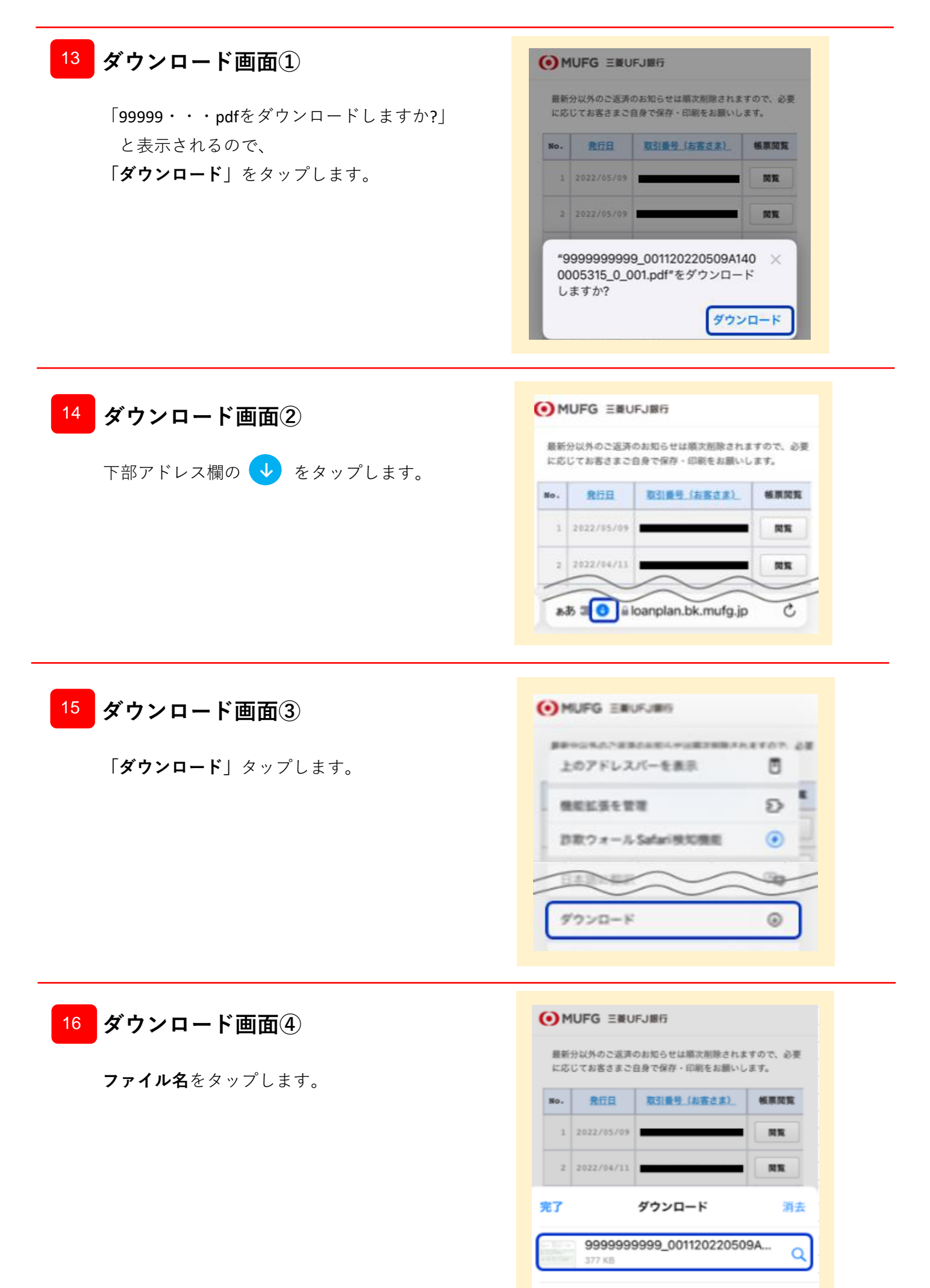

6/7ページ

# <sup>17</sup> 『ご返済のお知らせ』の表示

ご返済のお知らせが表示されます。

▲ 最新分以外のご返済のお知らせは 順次削除されますので、必要に応じて お客さまご自身で保存・印刷をお願いします。

※ご利用の機種やブラウザの設定によって、 PDFファイルの表示方法やダウンロード手順が 異なる場合がございます。 閲覧ボタン押下後に「ご返済のお知らせ」の PDFが表示されない場合は、下記もご参照 ください。

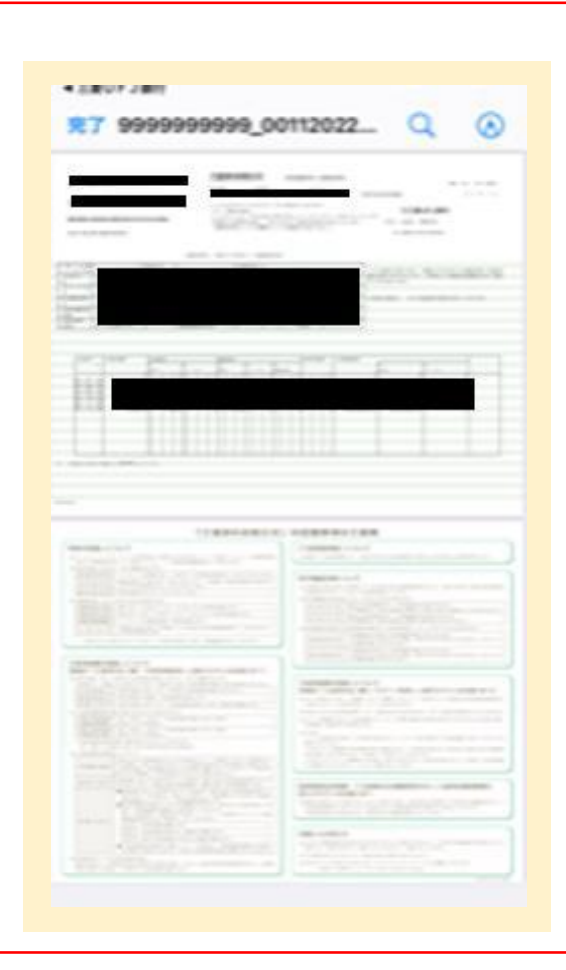

## <閲覧ボタン押下後に「ご返済のお知らせ」のPDFが表示されない場合>

### ・OSのバージョンを確認してください。

OSのバージョンが古いことが影響している可能性があります。最新のバージョンへアップデートしてください。

### ・ブラウザの設定を確認してください。

設定によってはファイルがそのまま表示されず、「ファイル」アプリのダウンロードフォルダ等に保存される 場合があります。

※「ファイル」アプリのアイコンは以下のようなものがあります。

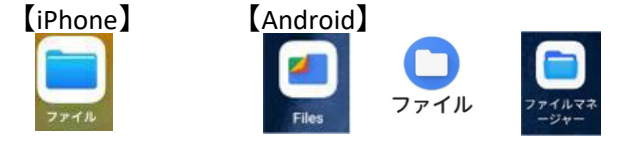

#### ・PDFリーダーアプリがインストールされているか確認してください。

iPhone・AndroidにはPDF閲覧ソフトが標準で内蔵されているため、ブラウザから閲覧ができます。 PDFリーダーアプリがインストールされていない場合は、Apple storeまたはGooglePlayストアからアプリを インストールしてください。

### お問い合わせ

三菱UFJ銀行コールセンター 0120-860-777 (ご利用時間はHPをご覧ください) https://www.bk.mufg.jp/faq/ivr.html